## MANUAL DE ACCESO A WOS

| 1. | ACCESO DESDE LA UNIVERSIDAD          | 2 |
|----|--------------------------------------|---|
| 2. | ACCESO DESDE FUERA DE LA UNIVERSIDAD | 3 |
| 3. | CREAR PERFIL PERSONALIZADO EN WOS    | 5 |

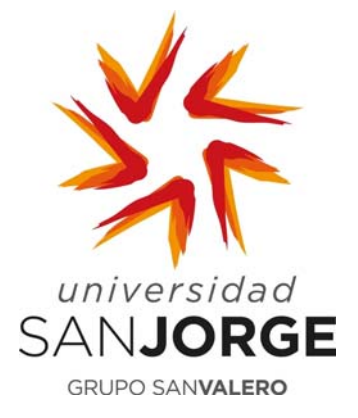

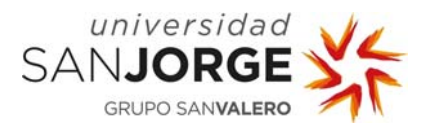

## 1. ACCESO DESDE LA UNIVERSIDAD

**Paso 1:** Desde el catálogo de la Biblioteca de la Universidad **biblioteca.usj.es** acceder a la pestaña **"Bases de datos"**, marcar la letra **"W"** y seleccionar **"Web of Science (Wos)"**. Seguidamente, pinchar en la "Dirección de Acceso" para acceder al recurso.

| Universidad<br>SANJORGE<br>GRUPO SANVALERO                                                     | Recursos digitales de biblioteca                                                                                              |
|------------------------------------------------------------------------------------------------|----------------------------------------------------------------------------------------------------|
| Web of Science (WOS)                                                                           |                                                                                                    |
| La Web Of Science es una plataforma basada en ter<br>Dirección de acceso: http://wos.fecyt.es/ | nología Web que recoge las referencias de las principales publicaciones científicas de cualquier disciplina del conocimiento. |
| Enlace a tutorial: <u>https://www.voutube.co</u>                                               | m/watch?time_continue=174&v=hVoDEw1Ir-c                                                                                       |
| -Manual de usuario<br>Enlace a manual de usuario: https://www                                  | r.recursoscientificos.fecyt.es/sites/default/files/2015_09_29_manual_d                                                        |
| Restricción de acceso: Acceso IP<br>Observaciones:                                             |                                                                                                    |
| - Usuarios autorizados: miembros de la Universidad S                                           | San Jorge.                                                                                                    |
| <ul> <li>Modo de acceso: los usuarios podrán acceder siemp<br/>biblioteca</li> </ul>           | pre desde un ordenador ubicado en el campus (acceso IP ) y por acceso remoto solitando las contraseñas al personal de         |

**Paso 2:** Una vez que te autentifique automáticamente entrarás dentro de WOS. Si inicias sesión con tus credenciales podrás crear informes de citas, guardarlas, exportarlas...etc.

| Web of Science       Clarivate<br>Anaptes         Buscar       Mis herramientas       Historial de búsqueda       Lista de registros marcados         Seleccionar una base de datos       Todas las bases de datos       Mas información       I información       I informaci | Web of Science InCities Journal Citation Reports 1                                                                                             | ssential science indicators Endivote Publicity |                            |                                                                                 |
|----------------------------------------------------------------------------------------------------|----------------------------------------------------------------------------------------------------|------------------------------------------------|----------------------------|---------------------------------------------------------------------------------|
| Buscar     Mis herramientas     Historial de búsqueda     Lista de registros marcados       Seleccionar una base de datos     Todas las bases de datos     Mas información     Compruebe cómo conseguimos que Open Accesa see fácil de encontrar       Búsqueda básica     Búsqueda de referencia citada     Búsqueda avanzada     Mas información     Compruebe cómo conseguimos que Open Accesa see fácil de encontrar       Búsqueda básica     Búsqueda de referencia citada     Búsqueda avanzada     Imma     Imma     Imma       Ejemplo: oil spill* mediterranean     Imma     Imma     Imma     Imma     Imma     Imma       * Agregar oro campo     Borra todos los campos     Imma     Imma     Imma     Imma     Imma                                                                                                    | Web of Science                                                                                                    |                                                |                            | Clarivate<br>Analytics                                                          |
| Seleccionar una base de datos       Todas las bases de datos       Mas información       Compruebe cómo conseguimos que Open Accesa sea fácil de exonstrar         Búsqueda básica       Búsqueda de referencia citada       Búsqueda avanzada                                                                                                    | Buscar                                                                                                    |                                                | Mis herramientas 👳 Histo   | ial de búsqueda 🛛 Lista de registros marcados                                   |
| Búsqueda básica     Búsqueda de referencia citada     Búsqueda avanzada       Ejemplo: oil spill* mediterranean     Ima     Buscar       + Agregar otro campo     Borrar todos los campos     Tema                                                                                                    | Seleccionar una base de datos                                                                                                    | Todas las bases de datos                       | * Más información          | Open Access sea fácil de encontrar                                              |
| Ejemplo: oil spill* mediterranean  Agregar otro campo   Borrar todos los campos + Agregar otro campo   Borrar todos los campos                                                                                                    | Búsqueda básica Búsqueda de referencia                                                                                                    | citada Búsqueda avanzada                       |                            |                                                                                 |
| + Agregar otro campo   Borrar todos los campos biúnqueda.                                                                                                    | er and a state of the second second second                                                                                                    |                                                |                            | Trans all and another                                                           |
|                                                                                                    | Ejempio: ou spur-meauerranean                                                                                                    | C len                                          | <ul> <li>Buscer</li> </ul> | obtener sugerencias                                                             |
|                                                                                                    | Egempio: oi spii* meaiterranean                                                                                                    | regar otro campo   Borrar todos los campos     | • Busoar                   | erdaja eze ugus para<br>obener er ugerentia<br>para mejorar ni<br>bilagueda.    |
| PERIODO DE TIEMPO                                                                                                    | Eperapio: on spin - mediterranean<br>• Aj<br>PERÍODO DE TIEMPO                                                                                 | vegar otro campo   Borrar todos los campos     | * Buscar                   | obtener superanisa<br>para mejorar su<br>bisqueda.                              |
| Fodos los años     *                                                                                                    | PERIODO DE TIEMPO * Todos los años  *                                                                                                    | regar etro campo   Borrar todos los campos     | * Buscar                   | ridge cate data provide<br>ober ungerenden<br>periode ungerenden<br>beingurede. |
| PERIODO DE TIEMPO                Todos los años             *                 Desde             1900             *             hasta             2018             *                                                                                                    | PERIODO DE TIEMPO  * Todos los años *  Desde 1900 + hasta 2018 +                                                                               | regar otro campo   Borrar todos los campos     | * Buscar                   | oblemer supervision<br>pera meter supervision<br>bisqueda.                      |
| PERIODO DE TIEMPO                * Todos los años             *             * hasta             2018             *             * MAS AJUSTES                                                                                                    | PERIODO DE TIEMPO<br>* Todos los años *<br>Desde 1900 * hasta 2018 *<br>* MÁS AJUSTES                                                          | regar otro campo   Borrar todos los campos     | * Bucar                    | obtener superstation<br>pera metalorar su<br>bisqueda.                          |
| PERIODO DE TIEMPO  Todos los años *  Desde 1000 * hasta 2018 *  MÁS AJUSTES  Sugerir de forma sutomatica nombres de publicaciones Activate                                                                                                    | PERIODO DE TIEMPO<br>* Todos los años *<br>Desde 1800 * hasta 2018 *<br>MÁS AJUSTES<br>Sugerir de forma automática nombres de pub<br>Activeirs | regar otro campo   Borrar todos los campos     | * Bucar                    | obtener superstration<br>pera metalogicar su<br>biaqueda.                       |

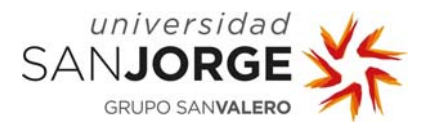

## 2. ACCESO DESDE FUERA DE LA UNIVERSIDAD

**Paso 1:** Desde el catálogo de la Biblioteca de la Universidad <u>biblioteca.usj.es</u> acceder a la pestaña **"Bases de datos"**, marcar la letra **"W"** y seleccionar **"Web of Science (Wos)"**. Seguidamente, pinchar en la "Dirección de Acceso"

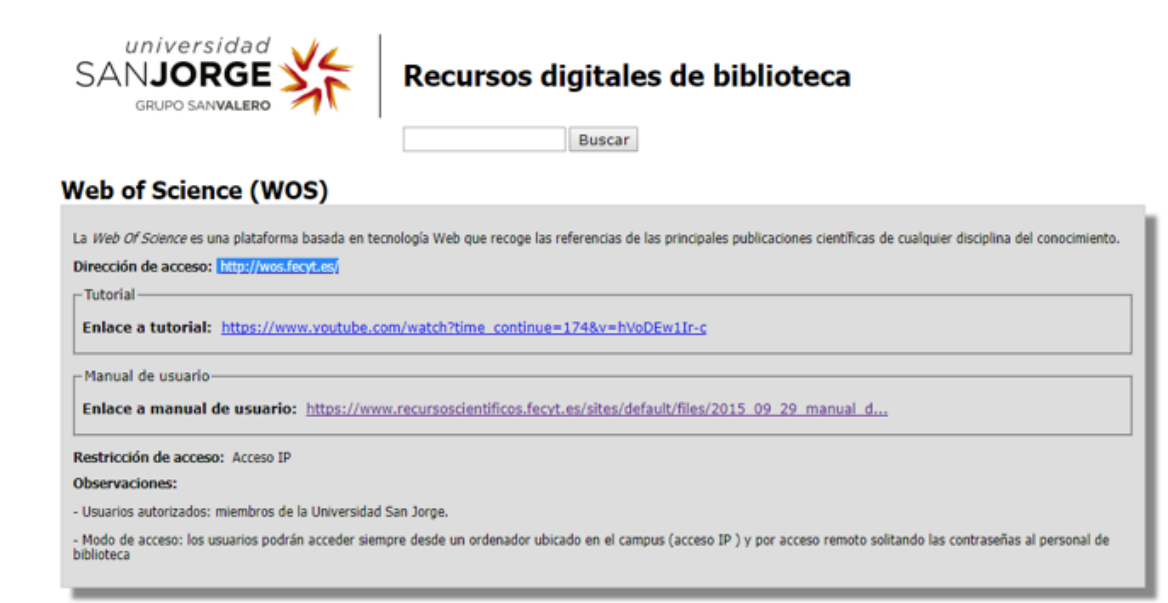

**Paso 2:** Selecciona **Universidad San Jorge** en el apartado Instituciones federadas en la FECYT y da al botón acceder.

|                                                                                                    | e.fecyt.es/adas                                                                       |
|----------------------------------------------------------------------------------------------------|---------------------------------------------------------------------------------------|
| FECYT Control of the second of the second of |                                                                                       |
| SISTEMA DE ACCESO A RECURS<br>Está intentando acceder desde la <b>dirección IP 80.10</b><br>como usuario remoto autorizado.                                                                                                    | OS CIENTÍFICOS<br>03.137.178 que no està registrada en el sistema. Debe identificarse |
| Usuario registrado<br>Cuenta de correo<br>Contraseña                                                                                                    | Instituciones federadas en la FECYT                                                   |
| No soy un robot                                                                                                    | ACCEDER                                                                               |

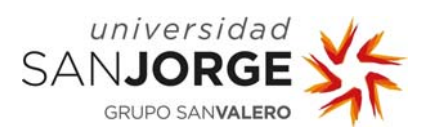

Paso 3: En la siguiente pantalla regístrate con tus contraseñas de la USJ

|   | https://acceso.usj.es/ca                                                           |
|---|------------------------------------------------------------------------------------|
| _ | SANJORGE SE                                                                        |
|   | usuano<br>password<br>¿Has olvidado tu contraseña? ¿Quieres cambiar tu contraseña? |
|   |                                                                                    |
|   |                                                                                    |
|   | by a series                                                                        |
|   |                                                                                    |
| 6 | Hoge Bar                                                                           |

**Paso 4**: ya estarás dentro de la WOS. Si inicias sesión con tus credenciales podrás crear informes de citas, guardarlas, exportarlas...etc.

| Web of Science                                                                                                    |                                         |                   | Clarivate<br>Analytics                                                       |
|----------------------------------------------------------------------------------------------------|-----------------------------------------|-------------------|------------------------------------------------------------------------------|
| Buscar                                                                                                    |                                         | Nis herramientas  | Historial de búsqueda Lista de registros marcados                            |
| Seleccionar una base de datos                                                                                                    | Todas las bases de datos                | + Más información | Compruebe cómo conseguimos que<br>Open Access sea fácil de encontrar         |
| Búsqueda básica Búsqueda de referencia cita                                                                                                    | ida Büsqueda avanzada                   |                   |                                                                              |
|                                                                                                    |                                         | 1 - 1 - 2         |                                                                              |
| Ejemplo: oil spill* mediterranean                                                                                                    | 0 1                                     | ema · Buscar      | Hapa elie aqui para<br>obtener sugerencias                                   |
| Ejemplo: oil spill* mediterranean<br>* Agrec                                                                                                    | ar otro campo   Borrar todos los campos | ema • Buscar      | Haga che aqui para<br>obtener superencius<br>para nuclorar su<br>bisquoda.   |
| Ejemplo: oil spill* mediterranean                                                                                                    | ar otro campo   Borrar todos los campos | ima • Buscar      | Haga cilic aquí para<br>obtener sugerencias<br>para nejerar au<br>balegenda. |
| Ejemplo: oil spill* mediterranean<br>* Agreg<br>PERIODO DE TIEMPO                                                                                                    | ar etro campo   Borrar todos los campos | ina • Buscar      | Haga elle aquí para<br>obtener sugerencias<br>para miorar au<br>biogunda.    |
| Ejemplo: oil spill* mediterranean * Aerec PERIODO DE TIEMPO * Todos los años *                                                                                                   | ar otro campo   Berrar todos los campos | ena • Duncer      | Haga elle aqui para<br>obtenza superentisa<br>per esta<br>birgenete.         |
| Ejemplo: oil spill* mediterranean           * Agrec           PERIODO DE TIEMPO           * Todos los años *           © Desde 1900 * heste 2010 *                               | ar otro campo   Borrar todos los campos | ena • Duncer      | Haga ette augu jarra<br>obtenor supernetteta<br>biogeosta.                   |
| Ejemplo: oil spill* mediterranean           * Aerec           * Enicoco de Tiempo           * Todos los años           Desde 1900           * heste 2015           * MÁS AJUSTES | ar otro campo   Borrar todos los campos | ena • Duncer      | Haga elle aqui para<br>obtenza supernetta<br>provincia<br>bisrevede.         |
| Ejemplo: all spill* mediterranean + Apre PERIODO DE TIEMPO Todos los años • Desde 1000 • hesta 2018 • MAS AJUSTES Sugerir de forma automática nombres de publici                 | ar otro campo   Borrar todos los campos | ena • Duncer      | Haga chic aqui para<br>obtenza supernetica<br>per su<br>birgeorde.           |

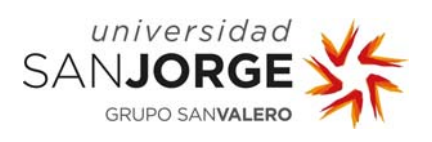

## 3. CREAR PERFIL PERSONALIZADO EN WOS

**Paso 1:** Una vez hemos entrado en la base de datos, seleccionamos la opción **"Registrarse"**, y rellenamos los datos del formulario que nos muestran.

|                                                                                                    |                                                                                                    |                                                                                                    | Clarvate                                                                                 |
|----------------------------------------------------------------------------------------------------|----------------------------------------------------------------------------------------------------|----------------------------------------------------------------------------------------------------|------------------------------------------------------------------------------------------|
| Buscar                                                                                               |                                                                                                    | 1                                                                                                    | registros marcados                                                                       |
| Seleccionar una base de datos                                                                        | Todas las bases de datos                                                                                                    | - Más información                                                                                                    | Cerrar sesión<br>Comprastan como consegudarios que<br>Open Access sea fàcil de encontrar |
| Bisqueda básica<br>Ejemplo 2 or Dirección de<br>Volver a log                                         | ente Bilancarte autornate. correo electrónico: correo electrónico: Continuer Continuer Continuer Continuer Continuer Continuer | Nota: si ya se registró previamente en un producta o servico de Clarinute<br>Analytica, mora servici<br>(-Der qui registrator en Viblo of Science?<br>- Procio de sestion attoritorio<br>- Acceder el Instruid de Exigueda y a biologuedas guardades<br>- Carear airentes<br>- Agragar elemencias a su biblioteca de Entitivote - Agragar elemencias as u biblioteca de Entitivote - Agragar elemencias as u biblioteca de Entitivote - Agragar elemencias as u biblioteca de Entitivote - Agragar elemencias as u biblioteca de Entitivote - Agragar elemencias as u biblioteca de Entitivote - Agragar elemencias as u biblioteca de Entitivote | Hape che opsi para<br>obrave naperante<br>para mojorer re<br>basquada.                   |
| Todos los años *     Todos 1500 * hasta 2018 *                                                       |                                                                                                    | Actualizar su información personal                                                                                                    |                                                                                          |
| <ul> <li>MÁS AJUSTES</li> <li>Sugerir de forma automática nombres de public<br/>Artivista</li> </ul> | aciones                                                                                                    |                                                                                                    |                                                                                          |